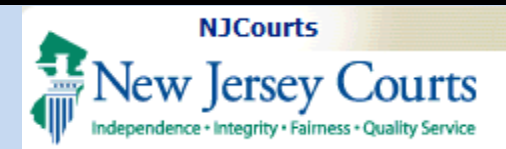

#### **Table of Contents** eCourts- Landlord Tenant Initiate New Case ...... 2 Complaint Summary: This guide will explain how attorneys can efile a Landlord Tenant Complaint. Audience: eCourts registered

Support:

attorneys

**Topic:** 

For support, please call 609-421-6100.

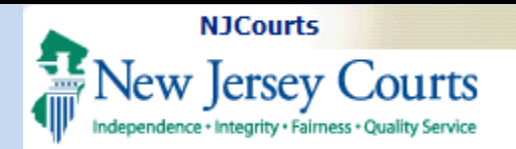

|    | Initiate New Case                          |                                                                                                    |                                                             | Judiciary eCourts System - Special Civil F | Part                  |                                                                                                    | My Account   H     | Home   Help   Logout  |  |
|----|--------------------------------------------|----------------------------------------------------------------------------------------------------|-------------------------------------------------------------|--------------------------------------------|-----------------------|----------------------------------------------------------------------------------------------------|--------------------|-----------------------|--|
| 1  | To be sin the filling                      |                                                                                                    |                                                             | 2 Quality Service                          |                       |                                                                                                    |                    |                       |  |
| ١. | To begin the filing                        | eCOURTS H                                                                                                    | IOME ef                                                     | ILING CASE JACKET                          |                       | User:                                                                                                    | Firm: /            | and the second second |  |
|    | process, select <b>Special</b>             | W/slssm                                                                                                    |                                                             | Carrier                                    |                       |                                                                                                    |                    |                       |  |
|    | Civil Part from the                        | weicom                                                                                                    | ie to e                                                     | Lourts                                     |                       |                                                                                                    |                    |                       |  |
| 2. | dropdown.<br>Select the <b>eFiling</b> tab | Image: Select Court/Division:     Special Civil Part ▼     eFile     View Case Jacket     Ji       View Case Jacket     Ji       N |                                                             |                                            |                       | eCourts Support and Contact Info<br>Judiciary Help Desk: 609-421-6100<br>eCourts Support: 8:00 AM - 5:00 PM Normal Business Days<br>Need help? Check out our <u>training materials</u> and <u>FAQ</u> |                    |                       |  |
|    | or click the <b>eFile</b>                  | Announcem                                                                                                    | nents                                                       |                                            |                       |                                                                                                    |                    |                       |  |
|    | button to proceed to                       | There are r                                                                                                    | no announcei                                                | ments.                                     |                       |                                                                                                    |                    |                       |  |
|    | file the complaint                         |                                                                                                    |                                                             |                                            |                       |                                                                                                    |                    |                       |  |
|    | file the complaint.                        |                                                                                                    | To Return to Verify Firm and Email Screen click "Back" Back |                                            |                       |                                                                                                    |                    |                       |  |
|    |                                            |                                                                                                    |                                                             |                                            |                       |                                                                                                    |                    |                       |  |
|    |                                            | -                                                                                                    |                                                             |                                            |                       |                                                                                                    | My Account I H     | ome i Help i Logout   |  |
|    |                                            | AL NT                                                                                                    | т                                                           | Sudiciary ecourts System - Special Civil P | art                   |                                                                                                    | ing Account of the | onie i neip i cogouc  |  |
|    |                                            | INew                                                                                                    | / Jersey                                                    | Courts                                     |                       |                                                                                                    |                    |                       |  |
|    |                                            | · ()/ independen                                                                                                    | ICOME                                                       |                                            |                       | liser                                                                                                    | Firm               |                       |  |
| 3. | On the following                           | ecourts H                                                                                                    | IOME er                                                     | ILING CASE JACKET                          |                       | 0501.                                                                                                    |                    |                       |  |
|    | screen, click the <b>New</b>               | Enter a New Case/Search an Existing Case                                                                                           |                                                             |                                            |                       |                                                                                                    |                    |                       |  |
|    | <b>Case</b> button to initiate             | Enter a nen ouser sourch un Existing ouse                                                                                          |                                                             |                                            |                       |                                                                                                    |                    |                       |  |
|    | a new case                                 | Enter the docket number to file against an existing case:                                                                          |                                                             |                                            |                       |                                                                                                    |                    |                       |  |
|    |                                            | OR                                                                                                    |                                                             | Ex. Atlantic                               | Ex. DC Ex. 000001 Ex. | 15                                                                                                    |                    |                       |  |
|    |                                            | E-t                                                                                                    | No                                                          | v Casa 2                                   |                       |                                                                                                    |                    |                       |  |
|    |                                            | Enter a ne                                                                                                    | w case:                                                     | w case                                     |                       |                                                                                                    |                    |                       |  |
|    |                                            | OR                                                                                                    |                                                             |                                            |                       |                                                                                                    |                    |                       |  |
|    |                                            | Continue a                                                                                                    | Pending Fili                                                | ng:                                        |                       |                                                                                                    |                    |                       |  |
|    |                                            | Pending Filing                                                                                                    | şs                                                          |                                            |                       |                                                                                                    |                    |                       |  |
|    |                                            |                                                                                                    |                                                             | Pending Title                              | Attorney              | Law Firm Case ID                                                                                                    | Created            | Last Modified         |  |
|    |                                            | Retrieve                                                                                                    | Delete                                                      | Johns Motors VS Sam's Transmissions        | ANDREWS, SAMUEL       |                                                                                                    | 9-1-2021           | 9-1-2021              |  |
|    |                                            | Retrieve                                                                                                    | <u>Delete</u>                                               | freds motors VS sams transmissions         | ANDREWS, SAMUEL       |                                                                                                    | 9-1-2021           | 9-1-2021              |  |
|    |                                            |                                                                                                    |                                                             |                                            |                       |                                                                                                    |                    |                       |  |
|    |                                            |                                                                                                    |                                                             |                                            |                       |                                                                                                    |                    |                       |  |
|    |                                            |                                                                                                    |                                                             |                                            |                       |                                                                                                    |                    |                       |  |

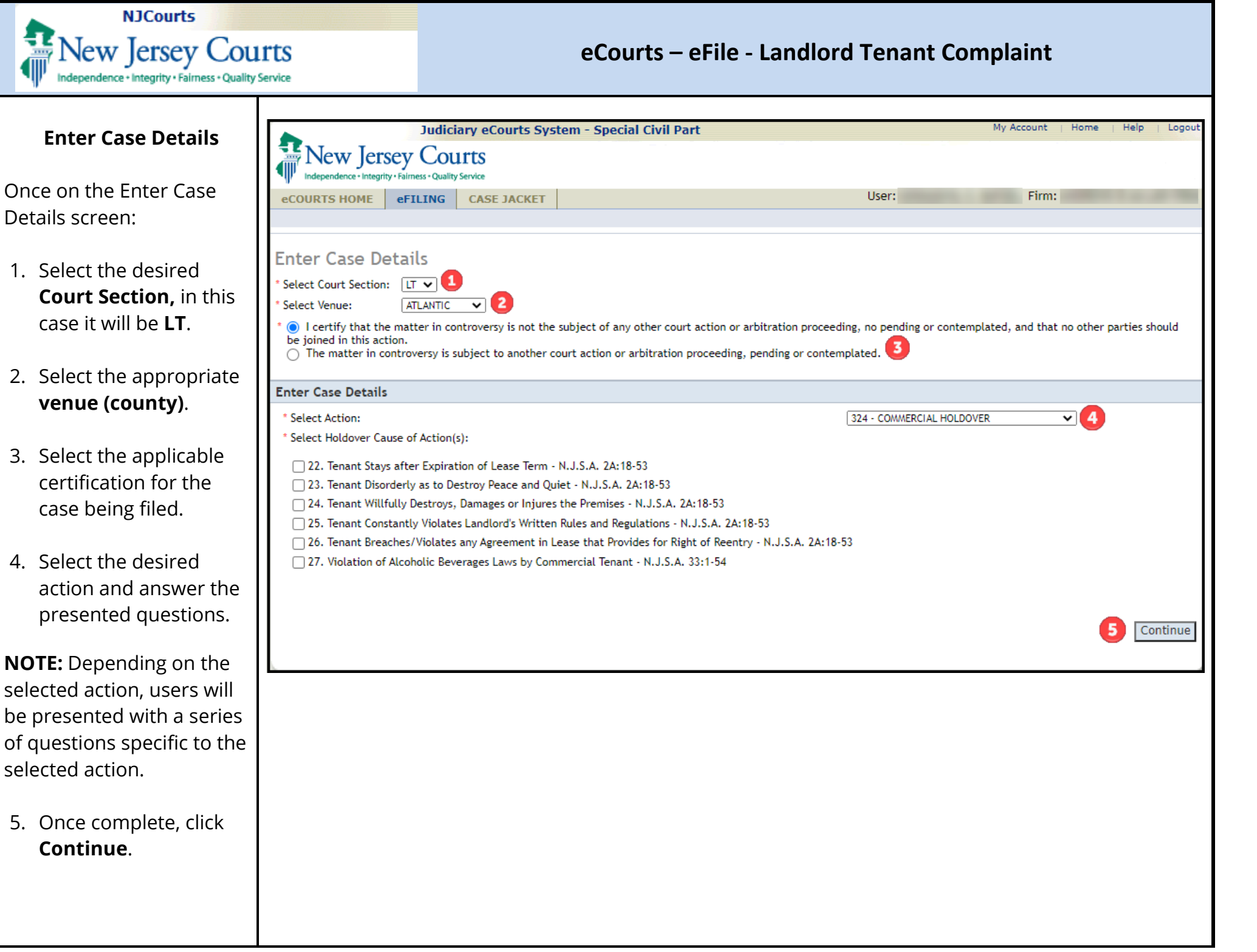

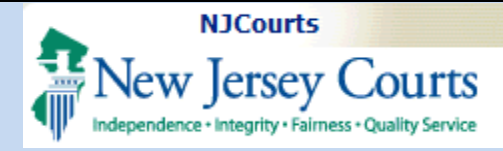

| * Select Action:                                                                                                    | 324 - COMMERCIAL HOLDOVER                                                |
|----------------------------------------------------------------------------------------------------|--------------------------------------------------------------------------|
| * Select Holdover Cause of Action(s):                                                                                                    |                                                                          |
| 22. Tenant Stays after Expiration of Lease Term - N.J.S.A. 2A:18-53                                                                                                    |                                                                          |
| 23. Tenant Disorderly as to Destroy Peace and Quiet - N.J.S.A. 2A:18-53                                                                                                    |                                                                          |
| 24. Tenant Willfully Destroys, Damages or Injures the Premises - N.J.S.A. 2A:18-53                                                                                                    |                                                                          |
| 25. Tenant Constantly Violates Landlord's Written Rules and Regulations - N.J.S.A. 2A:18-53                                                                                                    |                                                                          |
| □ 26. Tenant Breaches/Violates any Agreement in Lease that Provides for Right of Reentry - N                                                                                                    | .J.S.A. 2A:18-53                                                         |
| 27. Violation of Alcoholic Beverages Laws by Commercial Tenant - N.J.S.A. 33:1-54                                                                                                    |                                                                          |
|                                                                                                    |                                                                          |
|                                                                                                    |                                                                          |
| uestions for "Commercial Holdover Non-Payment" case type:                                                                                                    |                                                                          |
| inter Case Details                                                                                                    |                                                                          |
| * Select Action:                                                                                                    | 322 - COMMERCIAL HOLDOVER NON-PAYMENT 🗸                                  |
| * Select Holdover Cause of Action(s):                                                                                                    |                                                                          |
| 22. Tenant Stays after Expiration of Lease Term - N.J.S.A. 2A:18-53                                                                                                    |                                                                          |
| 23. Tenant Disorderly as to Destroy Peace and Quiet - N.J.S.A. 2A:18-53                                                                                                    |                                                                          |
|                                                                                                    |                                                                          |
| 24. Tenant Willfully Destroys, Damages or Injures the Premises - N.J.S.A. 2A:18-53                                                                                                    |                                                                          |
| <ul> <li>24. Tenant Willfully Destroys, Damages or Injures the Premises - N.J.S.A. 2A:18-53</li> <li>25. Tenant Constantly Violates Landlord's Written Rules and Regulations - N.J.S.A. 2A:18-53</li> </ul>                                                                                                    |                                                                          |
| <ul> <li>24. Tenant Willfully Destroys, Damages or Injures the Premises - N.J.S.A. 2A:18-53</li> <li>25. Tenant Constantly Violates Landlord's Written Rules and Regulations - N.J.S.A. 2A:18-53</li> <li>26. Tenant Breaches/Violates any Agreement in Lease that Provides for Right of Reentry - N.</li> </ul>                                                                                                    | .J.S.A. 2A:18-53                                                         |
| <ul> <li>24. Tenant Willfully Destroys, Damages or Injures the Premises - N.J.S.A. 2A:18-53</li> <li>25. Tenant Constantly Violates Landlord's Written Rules and Regulations - N.J.S.A. 2A:18-53</li> <li>26. Tenant Breaches/Violates any Agreement in Lease that Provides for Right of Reentry - N.</li> <li>27. Violation of Alcoholic Beverages Laws by Commercial Tenant - N.J.S.A. 33:1-54</li> </ul>                                                                                                    | .J.S.A. 2A:18-53                                                         |
| <ul> <li>24. Tenant Willfully Destroys, Damages or Injures the Premises - N.J.S.A. 2A:18-53</li> <li>25. Tenant Constantly Violates Landlord's Written Rules and Regulations - N.J.S.A. 2A:18-53</li> <li>26. Tenant Breaches/Violates any Agreement in Lease that Provides for Right of Reentry - N.</li> <li>27. Violation of Alcoholic Beverages Laws by Commercial Tenant - N.J.S.A. 33:1-54</li> <li>* The total number of months of unpaid rent is:</li> </ul>                                                                                                    | .J.S.A. 2A:18-53                                                         |
| <ul> <li>24. Tenant Willfully Destroys, Damages or Injures the Premises - N.J.S.A. 2A:18-53</li> <li>25. Tenant Constantly Violates Landlord's Written Rules and Regulations - N.J.S.A. 2A:18-53</li> <li>26. Tenant Breaches/Violates any Agreement in Lease that Provides for Right of Reentry - N.</li> <li>27. Violation of Alcoholic Beverages Laws by Commercial Tenant - N.J.S.A. 33:1-54</li> <li>* The total number of months of unpaid rent is:</li> <li>* The first month of unpaid rent was:</li> </ul>                                                                    | .J.S.A. 2A:18-53<br>(Number from 01-99)<br>▼ (Month) ▼ (Year)            |
| <ul> <li>24. Tenant Willfully Destroys, Damages or Injures the Premises - N.J.S.A. 2A:18-53</li> <li>25. Tenant Constantly Violates Landlord's Written Rules and Regulations - N.J.S.A. 2A:18-53</li> <li>26. Tenant Breaches/Violates any Agreement in Lease that Provides for Right of Reentry - N.</li> <li>27. Violation of Alcoholic Beverages Laws by Commercial Tenant - N.J.S.A. 33:1-54</li> <li>* The total number of months of unpaid rent is:</li> <li>* The first month of unpaid rent was:</li> <li>* The amount due and owing by the tenant in this case is:</li> </ul> | .J.S.A. 2A:18-53 (Number from 01-99) (Month) (Year) S 0.00               |
| <ul> <li>24. Tenant Willfully Destroys, Damages or Injures the Premises - N.J.S.A. 2A:18-53</li> <li>25. Tenant Constantly Violates Landlord's Written Rules and Regulations - N.J.S.A. 2A:18-53</li> <li>26. Tenant Breaches/Violates any Agreement in Lease that Provides for Right of Reentry - N.</li> <li>27. Violation of Alcoholic Beverages Laws by Commercial Tenant - N.J.S.A. 33:1-54</li> <li>* The total number of months of unpaid rent is:</li> <li>* The first month of unpaid rent was:</li> <li>* The amount due and owing by the tenant in this case is:</li> </ul> | .J.S.A. 2A:18-53<br>(Number from 01-99)<br>↓ (Month) ↓ (Year)<br>\$ 0.00 |
| <ul> <li>24. Tenant Willfully Destroys, Damages or Injures the Premises - N.J.S.A. 2A:18-53</li> <li>25. Tenant Constantly Violates Landlord's Written Rules and Regulations - N.J.S.A. 2A:18-53</li> <li>26. Tenant Breaches/Violates any Agreement in Lease that Provides for Right of Reentry - N.</li> <li>27. Violation of Alcoholic Beverages Laws by Commercial Tenant - N.J.S.A. 33:1-54</li> <li>The total number of months of unpaid rent is:</li> <li>The first month of unpaid rent was:</li> <li>The amount due and owing by the tenant in this case is:</li> </ul>       | .J.S.A. 2A:18-53 (Number from 01-99) (Vear) (Year) (Year)                |

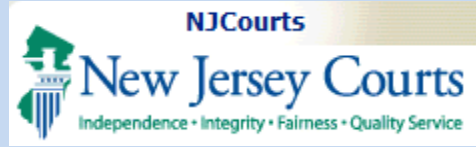

| Enter Case Details                                                                                                    |                                                                                                    |  |  |
|----------------------------------------------------------------------------------------------------|----------------------------------------------------------------------------------------------------|--|--|
| * Select Action:                                                                                                    | 326 - COMMERCIAL NON-PAYMENT                                                                                                    |  |  |
| * The total number of months of unpaid rent is:                                                                                                    | (Number from 01-99)                                                                                                    |  |  |
| * The first month of unpaid rent was:                                                                                                    | (Month) (Year)                                                                                                    |  |  |
| * The amount due and owing by the tenant in this case is:                                                                                                | S 0.00                                                                                                    |  |  |
|                                                                                                    |                                                                                                    |  |  |
|                                                                                                    |                                                                                                    |  |  |
| Questions for "Residential Holdover" case type:                                                                                                    |                                                                                                    |  |  |
| Enter Case Details                                                                                                    |                                                                                                    |  |  |
| * Select Action:                                                                                                    | 323 - RESIDENTIAL HOLDOVER                                                                                                    |  |  |
| * Select Holdover Cause of Action(s):                                                                                                    |                                                                                                    |  |  |
| 1. Disorderly Tenant - N.J.S.A. 2A:18-61.1(b)                                                                                                    | 14. Personal Occupancy by Owner or Purchaser of Unit Owner (owner of a                                                                                      |  |  |
| 2. Willful or Gross Negligent Damage to Premises - N.J.S.A. 2A:18-61.1(c)                                                                                | building with 3 or fewer residential units - N.J.S.A. 2A:18-61.1(l)(3)                                                                                      |  |  |
| 3. Violation of Rules and Regulations - N.J.S.A. 2A:18-61.1(d)                                                                                           | 61.1(m)                                                                                                    |  |  |
| ☐ 4. Violation of the Lease Covenants - N.J.S.A. 2A:18-61.1(e)                                                                                           | 16. Convicted or Plead Guilty to Offenses under the 1987 Comprehensive Drug                                                                                 |  |  |
| Authority or Redevelopment Agency - N.J.S.A. 2A:18-61.1(e)                                                                                               | Ketorm Act, or Harbors such Person - N.J.S.A. 2A:18-61.1(n)                                                                                                 |  |  |
| 6. Failure to Pay Rent After Increase - N.J.S.A. 2A:18-61.1(f)                                                                                           | Family or Employee or Harbors such Person - N.J.S.A. 2A:18-61.1(o)                                                                                          |  |  |
| 7. Demolish/Board Up Premises - N.J.S.A. 2A:18-61.1(g)                                                                                                   | 18. Tenant or Tenant Harbors such Person previously found Liable in Civil Action                                                                            |  |  |
| 8. Permanently Retiring Residential Building/Mobile Home Park from Residential<br>Use - N.J.S.A. 2A:18-61.1(h)                                           | for Certain Criminal Acts on the Rental Premises - N.J.S.A. 2A:18-61.1(p)<br>19. Tenant or Tenant Harbors such Person who pleaded or was convicted of theft |  |  |
| 9. Reasonable changes to Lease at End of Lease Term that Tenant Refuses to<br>Accept - N.J.S.A. 2A:18-61.1(i)                                            | of property from the Landlord, the Rental Premises or Other Tenants - N.J.S.A.<br>2A:18-61.1(q)                                                             |  |  |
| 10. Habitual Late Payment of Rent - N.J.S.A. 2A:18-61.1(j)                                                                                               | 20. Tenant or Tenant Harbors such Person previously found Liable in Civil Action for Human Trafficking on the Rental Premises - N.J.S.A. 2A:18-61.1(r)      |  |  |
| 11. Converting Property to Condominium or Cooperative Ownership - N.J.S.A.<br>24:18-61.1(k)                                                              | 22. Tenant Stays after Expiration of Lease Term - N.J.S.A. 2A:18-53                                                                                         |  |  |
| 12. Personal Occupancy by Owner or Purchaser of Unit Owner (property                                                                                     | 23. Tenant Disorderly as to Destroy Peace and Quiet - N.J.S.A. 2A:18-53                                                                                     |  |  |
| converted to condo/cooperative or fee simple ownership) - N.J.S.A. 2A:18-61.1(l)(1)                                                                      | 24. Tenant Willfully Destroys, Damages or Injures the Premises - N.J.S.A. 2A:18-                                                                            |  |  |
| 13. Personal Occupancy by Owner or Purchaser of Unit Owner (owner of a<br>building with 3 or fewer condo/cooperative units.) - N.J.S.A. 2A:18-61.1(l)(2) | 25. Tenant Constantly Violates Landlord's Written Rules and Regulations - N.J.S.A.<br>2A:18-53                                                              |  |  |
|                                                                                                    | 26. Tenant Breaches/Violates any Agreement in Lease that Provides for Right of<br>Reentry - N.J.S.A. 2A:18-53                                               |  |  |
| * Resident(s) at Residential Health Care Facilities - N.J.S.A. 30:11A-1 et. seq?                                                                         | ◯ Yes ◯ No                                                                                                    |  |  |
| * Does the case involve Subsidized Housing?                                                                                                    | ⊖ Yes ⊖ No                                                                                                    |  |  |
| Are the notice(s) that are required for Holdover, Public Housing and/or Subsidized Housing                                                               | ng attached to the complaint? O Yes O No                                                                                                    |  |  |
| $^{\ast}$ The rental property is not a covered property under the Federal CARES Act, 15 U.S.C. $\mu$                                                     | ა 9057(f) or 9058(a)? ○ Yes ○ No                                                                                                    |  |  |
| * Is the tenancy subject to municipal rent control ordinance?                                                                                            | ○ Yes ○ No                                                                                                    |  |  |

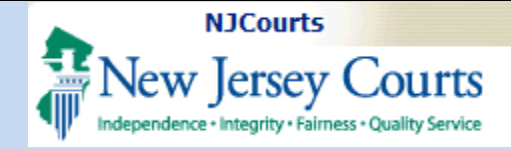

| Enter Case Details                                                                                                    |                                                                                                    |                                                                                                    |
|----------------------------------------------------------------------------------------------------|----------------------------------------------------------------------------------------------------|----------------------------------------------------------------------------------------------------|
| * Select Action:                                                                                                    |                                                                                                    | 321 - RESIDENTIAL HOLDOVER NON-PAYMENT                                                                                                    |
| * Select Holdover Cause of Action(s):                                                                                                    |                                                                                                    |                                                                                                    |
| <ul> <li>1. Disorderly Tenant - N.J.S.A. 2A:18-61.1(b)</li> <li>2. Willful or Gross Negligent Damage to Premises - N.J.S.A. 2A:18-61.1(c)</li> <li>3. Violation of Rules and Regulations - N.J.S.A. 2A:18-61.1(d)</li> <li>4. Violation of the Lease Covenants - N.J.S.A. 2A:18-61.1(d)</li> <li>4. Violation of the Lease Covenants Under the Control of a Public Housing Authority or Redevelopment Agency - N.J.S.A. 2A:18-61.1(e)</li> <li>6. Failure to Pay Rent After Increase - N.J.S.A. 2A:18-61.1(f)</li> <li>7. Demolish/Board Up Premises - N.J.S.A. 2A:18-61.1(g)</li> <li>8. Permanently Retiring Residential Building/Mobile Home Park from Residential Use - N.J.S.A. 2A:18-61.1(h)</li> <li>9. Reasonable changes to Lease at End of Lease Term that Tenant Refuses to Accept - N.J.S.A. 2A:18-61.1(i)</li> <li>10. Habitual Late Payment of Rent - N.J.S.A. 2A:18-61.1(j)</li> <li>11. Converting Property to Condominium or Cooperative Ownership - N.J.S.A. 2A:18-61.1(l)</li> <li>12. Personal Occupancy by Owner or Purchaser of Unit Owner (property converted to condo/cooperative or fee simple ownership) - N.J.S.A. 2A:18-61.1(l)(1)</li> <li>13. Personal Occupancy by Owner or Purchaser of Unit Owner (owner of a building with 3 or fewer condo/cooperative units.) - N.J.S.A. 2A:18-61.1(l)(2)</li> </ul> | <ul> <li>14. Personal Occupancy by Owne building with 3 or fewer residential</li> <li>15. Rental is Conditioned on Ten 61.1(m)</li> <li>16. Convicted or Plead Guilty to Reform Act, or Harbors such Person</li> <li>17. Convicted or Plead Guilty to Family or Employee or Harbors such for Certain Criminal Acts on the Reform Property from the Landlord, the 2A:18-61.1(q)</li> <li>20. Tenant or Tenant Harbors such for Human Trafficking on the Renta</li> <li>22. Tenant Disorderly as to Desti</li> <li>24. Tenant Willfully Destroys, Da 53</li> <li>25. Tenant Constantly Violates L 2A:18-53</li> <li>26. Tenant Breaches/Violates ar Reentry - N.J.S.A. 2A:18-53</li> </ul> | er or Purchaser of Unit Owner (owner of a<br>l units - N.J.S.A. 2A:18-61.1(l)(3)<br>iant's Employment by Landlord - N.J.S.A. 2A:<br>Offenses under the 1987 Comprehensive Dru<br>- N.J.S.A. 2A:18-61.1(n)<br>Assault/Threats against Landlord, Landlord's<br>h Person - N.J.S.A. 2A:18-61.1(o)<br>ch Person previously found Liable in Civil Act<br>ntal Premises - N.J.S.A. 2A:18-61.1(p)<br>ch Person who pleaded or was convicted of t<br>Rental Premises or Other Tenants - N.J.S.A.<br>ch Person previously found Liable in Civil Act<br>il Premises - N.J.S.A. 2A:18-61.1(r)<br>n of Lease Term - N.J.S.A. 2A:18-53<br>roy Peace and Quiet - N.J.S.A. 2A:18-53<br>amages or Injures the Premises - N.J.S.A. 2A:<br>andlord's Written Rules and Regulations - N.,<br>ny Agreement in Lease that Provides for Right |
| * Resident(s) at Residential Health Care Facilities - N.J.S.A. 30:11A-1 et. seq?                                                                                                    |                                                                                                    | ∩ Yes ∩ No                                                                                                    |
| * Does the case involve Subsidized Housing?                                                                                                    |                                                                                                    | ○ Yes ○ No                                                                                                    |
| Are the notice(s) that are required for Holdover. Public Housing and/or Subsidized Housi                                                                                                    | ng attached to the complaint?                                                                                                    |                                                                                                    |
| * The rental property is not a covered property under the Federal CARES Act. 15 II S.C. f                                                                                                    | 1 9057(f) or 9058(a)?                                                                                                    |                                                                                                    |
| * Is the tenancy subject to municipal rent control ordinance?                                                                                                    | · ////////////////////////////////////                                                                                                    |                                                                                                    |
| * The total number of months of unpaid rent is:                                                                                                    |                                                                                                    | (Number from 01-99)                                                                                                    |
| * The first month of unpaid rent was:                                                                                                    |                                                                                                    | (Month) (Year)                                                                                                    |
| * The amount due and owing by the tenant in this case is:                                                                                                    |                                                                                                    | \$ 0.00                                                                                                    |
|                                                                                                    |                                                                                                    |                                                                                                    |

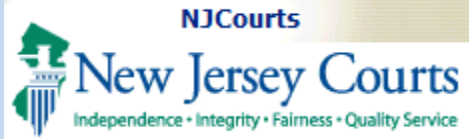

| nter Case Details                                                                                               |                               |
|----------------------------------------------------------------------------------------------------|-------------------------------|
| * Select Action:                                                                                                | 325 - RESIDENTIAL NON-PAYMENT |
| Resident(s) at Residential Health Care Facilities - N.J.S.A. 30:11A-1 et. seq?                                  | ○ Yes ○ No                    |
| * Does the case involve Subsidized Housing?                                                                     | ◯ Yes ◯ No                    |
| Are the notice(s) that are required for Holdover, Public Housing and/or Subsidized Housing attached to the comp | laint? 🔿 Yes 🔿 No             |
| " The rental property is not a covered property under the Federal CARES Act, 15 U.S.C. ຍອ 9057(f) or 9058(a)?   | ◯ Yes ◯ No                    |
| * Is the tenancy subject to municipal rent control ordinance?                                                   | ◯ Yes ◯ No                    |
| * The total number of months of unpaid rent is:                                                                 | (Number from 01-99)           |
| * The first month of unpaid rent was:                                                                           | (Month) (Year                 |
| * The amount due and owing by the tenant in this case is:                                                       | \$ 0.00                       |
|                                                                                                    |                               |
|                                                                                                    |                               |
|                                                                                                    |                               |
|                                                                                                    |                               |
|                                                                                                    |                               |
|                                                                                                    |                               |
|                                                                                                    |                               |
|                                                                                                    |                               |
|                                                                                                    |                               |
|                                                                                                    |                               |
|                                                                                                    |                               |
|                                                                                                    |                               |
|                                                                                                    |                               |
|                                                                                                    |                               |
|                                                                                                    |                               |
|                                                                                                    |                               |
|                                                                                                    |                               |

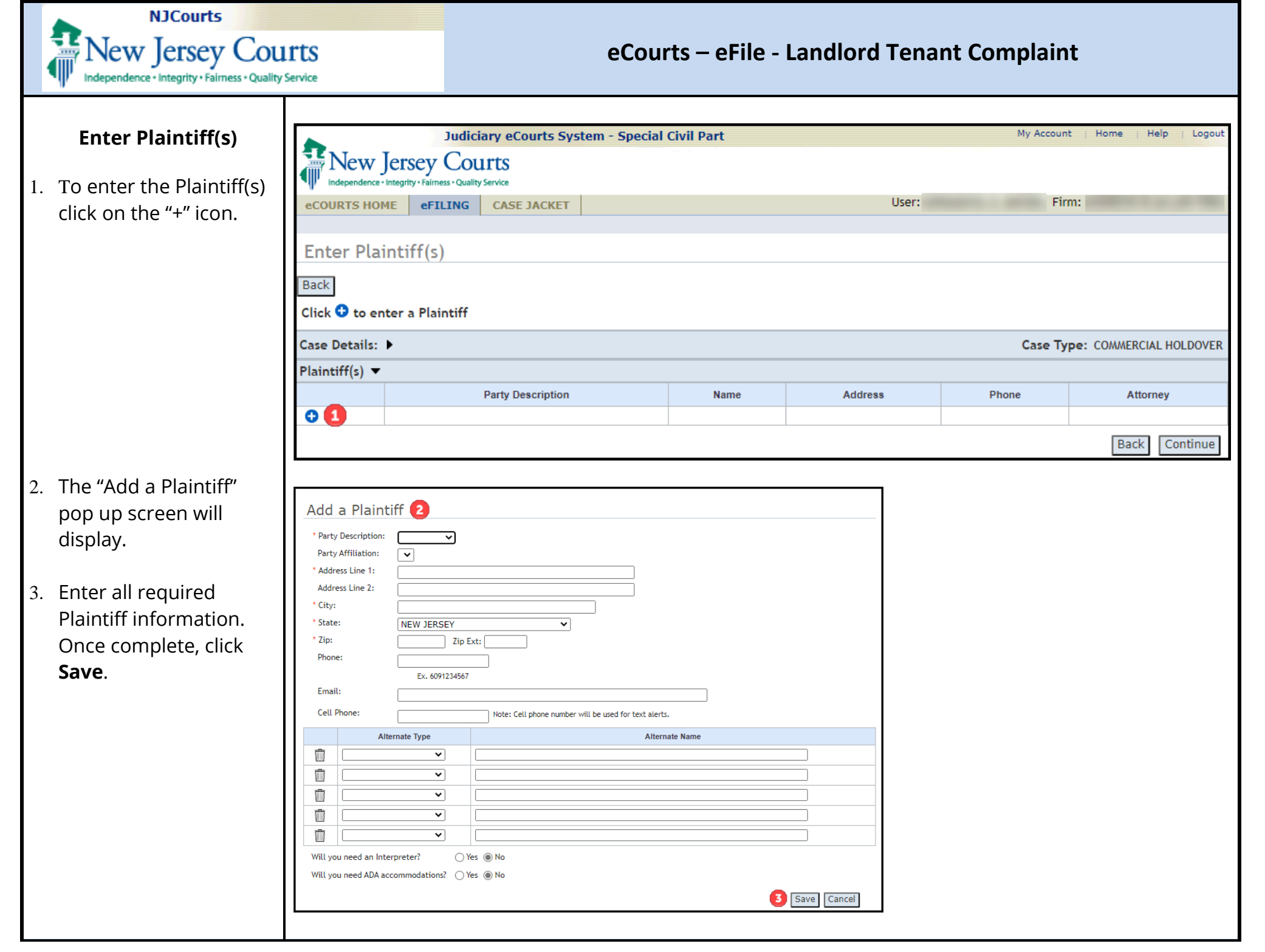

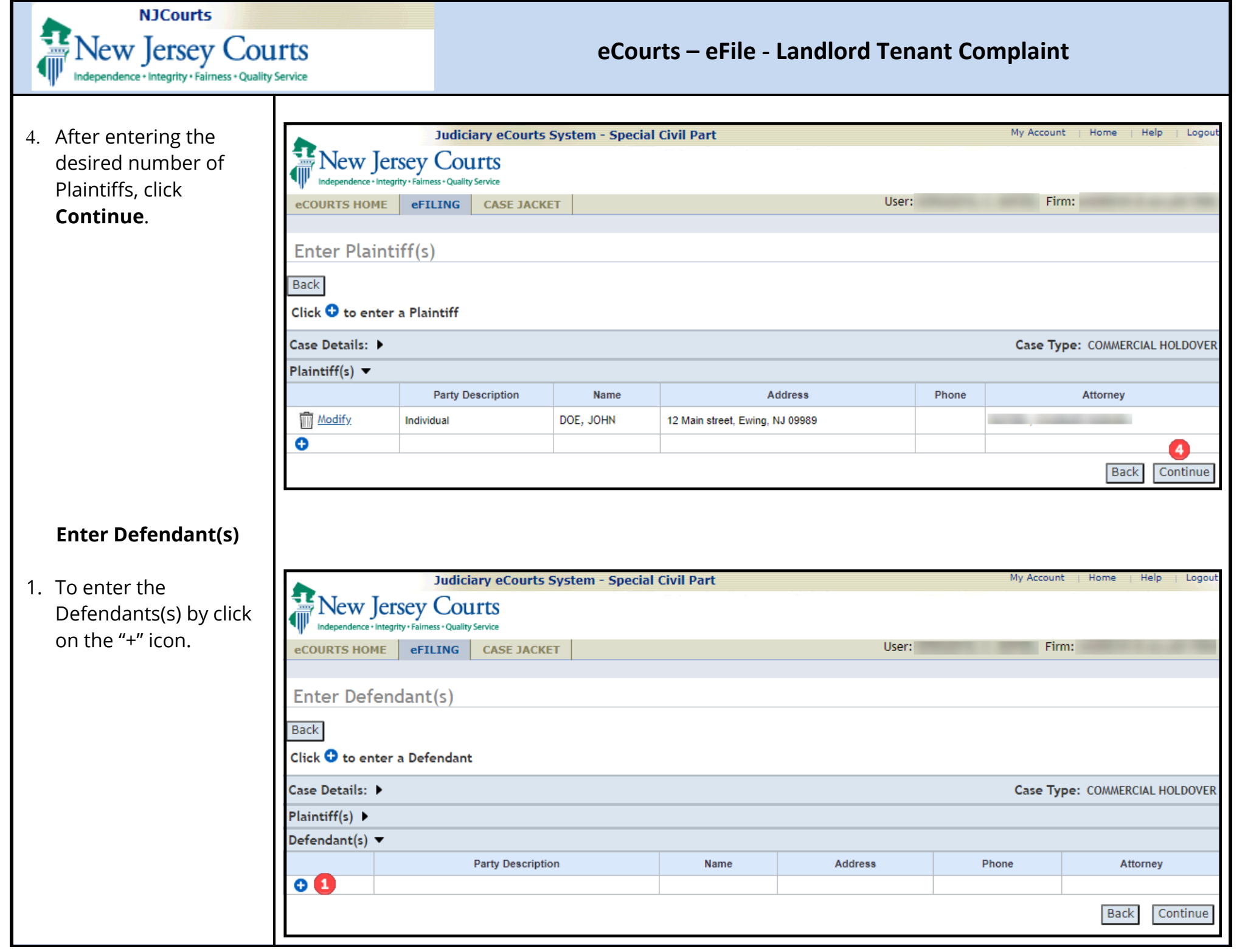

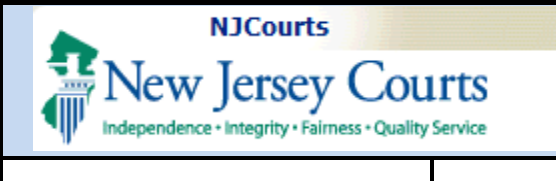

| <ol> <li>The "Add a Defendant"<br/>pop up screen will<br/>display. Enter all party<br/>information required.</li> <li>Optionally, users may<br/>enter a separate<br/><b>personal address</b> for<br/>the defendant where<br/>the complaint can be<br/>served via certified and<br/>regular mail. Select the<br/>checkbox on the screen<br/>and enter all required</li> </ol> | Add a Defendant 2  Party Description: Individual  Party Affiliation:  Name: JOHN SMITH  First M.I Last  Municipality: MEDFORD TWP  Address Line 1: 13 MAIN ST  Address Line 2:  City: TRENTON  State: NEW JERSEY  K. 6091234567  Email: Call there                                                                                                    |
|----------------------------------------------------------------------------------------------------|----------------------------------------------------------------------------------------------------|
| fields.                                                                                                    | Note: Cell phone number vill be used for text alerts.                                                                                                    |
|                                                                                                    | Image: Alternate Type     Alternate Name                                                                                                    |
| 4. Click <b>Save</b> after all fields have been entered.                                                                                                    | Image: State:     New JERSEY     * Zip:     Zip:     Zi |

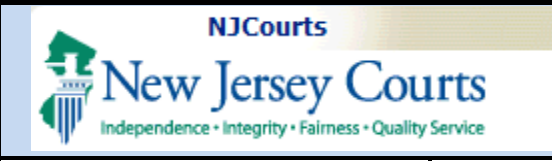

5. After entering the desired number of Defendants, click **Continue**.

**NOTE:** After party information has been entered, the system will allow the pending filing to be saved for later retrieval.

| Enter Defendant(s)           |                   |             |                               |                    |              |  |  |  |  |
|------------------------------|-------------------|-------------|-------------------------------|--------------------|--------------|--|--|--|--|
| Back                         |                   |             |                               |                    |              |  |  |  |  |
| Click 😌 to enter a Defendant |                   |             |                               |                    |              |  |  |  |  |
| Case Details: 🕨              |                   |             | c                             | ase Type: RESIDENT | TAL NON-PAYM |  |  |  |  |
| Plaintiff(s) 🕨               |                   |             |                               |                    |              |  |  |  |  |
| Defendant(s) 🔻               | ,                 |             |                               |                    |              |  |  |  |  |
|                              | Party Description | Name        | Address                       | Phone              | Attorney     |  |  |  |  |
| Modify                       | Individual        | SMITH, JOHN | 13 MAIN ST, TRENTON, NJ 08611 |                    |              |  |  |  |  |
| 0                            |                   |             |                               |                    | 5            |  |  |  |  |
| •                            |                   |             |                               | Ba                 | ick C        |  |  |  |  |

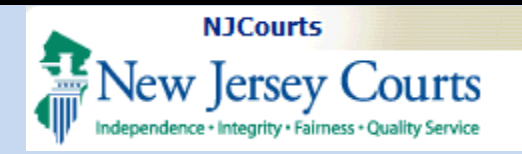

#### **Upload Documents**

- From the Upload Documents screen, accept the displayed certifications.
- 2. Then attach the complaint by clicking **Choose File**.
- Additional documents can be attached by clicking the blue + sign.
- 4. Once all the necessary documents are uploaded, click **Continue**.

**NOTE:** Certification of Lease and Registration Statement, Lease, and Registration Statement are *optional* attachments.

Holdover Notice(s) is displayed as an optional attachment for Holdover case types only.

The Landlord Tenant Case Information Statement and the Summons will created automatically by the system based on the information entered and will be reviewed in the next section.

|                                                                                                    | Judici                                                           | ary eCourts Syst                                                              | em - Special Civil Part                                                                                                    |                                                      | My Account   Home   Help   Logout                                                 |
|----------------------------------------------------------------------------------------------------|------------------------------------------------------------------|-------------------------------------------------------------------------------|----------------------------------------------------------------------------------------------------|------------------------------------------------------|-----------------------------------------------------------------------------------|
|                                                                                                    | ey Cou                                                           | LITTS<br>Service                                                              |                                                                                                    |                                                      |                                                                                   |
| eCOURTS HOME                                                                                                  | eFILING                                                          | CASE JACKET                                                                   |                                                                                                    | User:                                                |                                                                                   |
|                                                                                                    |                                                                  |                                                                               |                                                                                                    |                                                      |                                                                                   |
| Upload Requi                                                                                                  | red Doci                                                         | uments                                                                        |                                                                                                    |                                                      |                                                                                   |
| Back                                                                                                    |                                                                  |                                                                               |                                                                                                    |                                                      |                                                                                   |
| Case Details: 🕨                                                                                               |                                                                  |                                                                               |                                                                                                    | Case                                                 | Type: COMMERCIAL HOLDOVER NON-PAYMENT                                             |
| Plaintiff(s) ►                                                                                                |                                                                  |                                                                               |                                                                                                    |                                                      |                                                                                   |
| Defendant(s) 🕨                                                                                                |                                                                  |                                                                               |                                                                                                    |                                                      |                                                                                   |
| Upload Required De                                                                                            | ocuments '                                                       | •                                                                             |                                                                                                    |                                                      |                                                                                   |
| To upload documents p                                                                                         | olease accept                                                    | the following:                                                                |                                                                                                    |                                                      |                                                                                   |
| <ul> <li>I certify that I have required by statute</li> <li>I certify that the false, I am subject</li> </ul> | ve redacted a<br>te, rule, adm<br>foregoing sta<br>t to punishme | all confidential perso<br>inistrative directive<br>tements made by me<br>ent. | nal identifiers from all documents included in this el<br>or court order.<br>: are true to the best of my knowledge. I am aware t | ectronic submission pur<br>hat if any of the foregoi | suant to Rule 1:38-7, unless otherwise<br>ing statements made by me are willfully |
|                                                                                                    | Document N                                                       | Name                                                                          | Document Description                                                                                                    | Access Restrictions                                  | File Name                                                                         |
| * Complaint                                                                                                   |                                                                  |                                                                               | Complaint                                                                                                    | PUBLIC                                               | Choose File No file chosen 2                                                      |
| Holdover Notice                                                                                               | e(s)                                                             |                                                                               | Holdover Notice(s)                                                                                                    | PUBLIC                                               | Choose File No file chosen                                                        |
| Certification of I                                                                                            | Lease and Reg                                                    | jistration Statement                                                          | Certification of Lease and Registration Statement                                                                                 | PUBLIC                                               | Choose File No file chosen                                                        |
| Lease                                                                                                    |                                                                  |                                                                               | Lease                                                                                                    | PUBLIC                                               | Choose File No file chosen                                                        |
| Registration Sta                                                                                              | atement                                                          |                                                                               | Registration Statement                                                                                                    | PUBLIC                                               | Choose File No file chosen                                                        |
| 0                                                                                                    |                                                                  |                                                                               |                                                                                                    |                                                      | 4                                                                                 |
| 3                                                                                                    |                                                                  |                                                                               |                                                                                                    |                                                      | Back Save Continue                                                                |

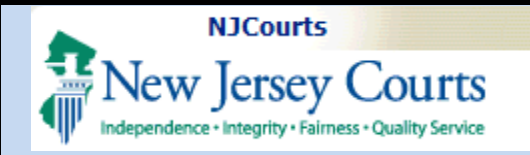

# Review Filing & Confirmation

Users can review and confirm all information entered up to this point.

- Select the desired payment type and enter the appropriate information for the selected payment type. If exempt, click the exempt checkbox and select the appropriate reason.
- The generated LCIS/summons may be reviewed by clicking the "Preview LCIS/Summons" button.
- Once all information has been confirmed click **Submit** to submit the filing.

| New Jersey                                                                                                    | Judiciary eCo                                                                    | ourts System - Special (                                                      | Civil Part                 |                                                                     |                                                  | My Account                                          | Home                   | Help                   |
|----------------------------------------------------------------------------------------------------|----------------------------------------------------------------------------------|-------------------------------------------------------------------------------|----------------------------|---------------------------------------------------------------------|--------------------------------------------------|-----------------------------------------------------|------------------------|------------------------|
| eCOURTS HOME eF                                                                                                    | TILING CASE                                                                      | JACKET                                                                        |                            |                                                                     | User:                                            | Firm:                                               |                        |                        |
|                                                                                                    |                                                                                  | I                                                                             |                            |                                                                     |                                                  |                                                     |                        |                        |
| Review and Sub                                                                                                    | mit                                                                              |                                                                               |                            |                                                                     |                                                  |                                                     |                        |                        |
| Back                                                                                                    |                                                                                  |                                                                               |                            |                                                                     |                                                  |                                                     |                        |                        |
| Case Details: 🔻                                                                                                    |                                                                                  |                                                                               |                            |                                                                     |                                                  | Case Type:                                          | COMME                  | RCIAL HO               |
| Court: Special Civil Part                                                                                                    |                                                                                  | Section: Landlord Tenant                                                      | - LT                       | Venue: ATLANTIC                                                     |                                                  | Demand Amount:                                      |                        |                        |
| Service Method: CERTIFIE                                                                                                    | D/REGULAR MAIL                                                                   | Law Firm Case ID:                                                             |                            | Jury Demand:                                                        |                                                  |                                                     |                        |                        |
| Plaintiff(s)                                                                                                    |                                                                                  |                                                                               |                            | 8 d daara                                                           |                                                  | Dharas                                              |                        | • 4                    |
| Party Description                                                                                                    |                                                                                  | Name                                                                          | 10.11-1-01                 | Address                                                             |                                                  | Phone                                               |                        | Attorney               |
|                                                                                                    | DUE, JUHN                                                                        |                                                                               | 12 Main Str                | eet, Ewing, NJ 09989                                                |                                                  |                                                     |                        |                        |
| Defendant(s) 🔻                                                                                                    |                                                                                  | News                                                                          |                            |                                                                     |                                                  | Dhana                                               |                        |                        |
| Party Description                                                                                                    | SMITH IIM                                                                        | Name                                                                          | 13 East Str                | Address                                                             |                                                  | Phone                                               |                        | Attorney               |
| Upload Required Doci                                                                                                    | iments V                                                                         |                                                                               | 15 East Su                 | cor, Ewing, No 03005                                                |                                                  |                                                     |                        |                        |
| <ul> <li>I certify that I have reby statute, rule, administ</li> <li>I certify that the form false, I am subject to</li> </ul> | edacted all confide<br>rative directive or<br>egoing statements<br>o punishment. | ential personal identifiers fro<br>court order.<br>made by me are true to the | om all docur<br>best of my | ments included in this electron<br>knowledge. I am aware that it    | nic submission pur<br>f any of the foreg         | rsuant to Rule 1:38-7, ur<br>oing statements made b | nless othe<br>y me are | rwise req<br>willfully |
| Document Name                                                                                                    |                                                                                  | Document Description                                                          |                            | Access Restriction                                                  | ns                                               | File                                                | Name                   |                        |
| * Complaint                                                                                                    | Compla                                                                           | <u>iint</u>                                                                   |                            | PUBLIC                                                              | S                                                | ample Complaint 2.pdf                               |                        |                        |
|                                                                                                    |                                                                                  |                                                                               |                            |                                                                     |                                                  |                                                     |                        |                        |
| Fees ▼                                                                                                    | and from the format                                                              | have a second she double that the                                             |                            |                                                                     |                                                  |                                                     |                        |                        |
| Fees ▼ □ I certify that I am exer Eiling Eee: \$50.00                                                                          | mpt from the fee c                                                               | harge associated with this fi                                                 | ling.                      | *Select Davment Met                                                 | hod:                                             |                                                     |                        |                        |
| Fees ▼<br>I certify that I am exer<br>Filing Fee: \$50.00<br>Mileage Fee: \$7.00                                               | mpt from the fee c                                                               | harge associated with this fi                                                 | ling.                      | *Select Payment Met<br>*Select Account Num                          | hod: (                                           | Collateral Account                                  |                        |                        |
| Fees ▼<br>☐ I certify that I am exer<br>Filing Fee: \$50.00<br>Mileage Fee: \$7.00<br>Total: \$57.00                           | mpt from the fee c                                                               | harge associated with this fi                                                 | ling.                      | *Select Payment Met<br>*Select Account Num<br>Attorney Client Refer | hod: [<br>ber: [<br>rence Number: [              | Collateral Account                                  |                        |                        |
| Fees ▼<br>☐ I certify that I am exer<br>Filing Fee: \$50.00<br>Mileage Fee: \$7.00<br>Total: \$57.00                           | mpt from the fee c                                                               | harge associated with this fi                                                 | ling.                      | *Select Payment Met<br>*Select Account Num<br>Attorney Client Refer | hod: [<br>ber: [<br>rence Number: [<br>2 Preview | Collateral Account V                                | ack Sa                 | ave                    |

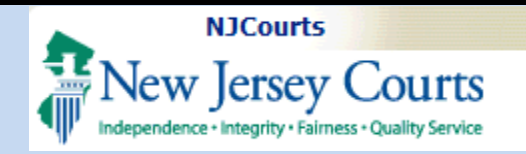

#### Draft Version – Landlord Tenant Summons and LCIS

Upon clicking the preview summons button, users can review and verify the data captured in the template documents.

The questions presented for the specific case types are used to create these documents.

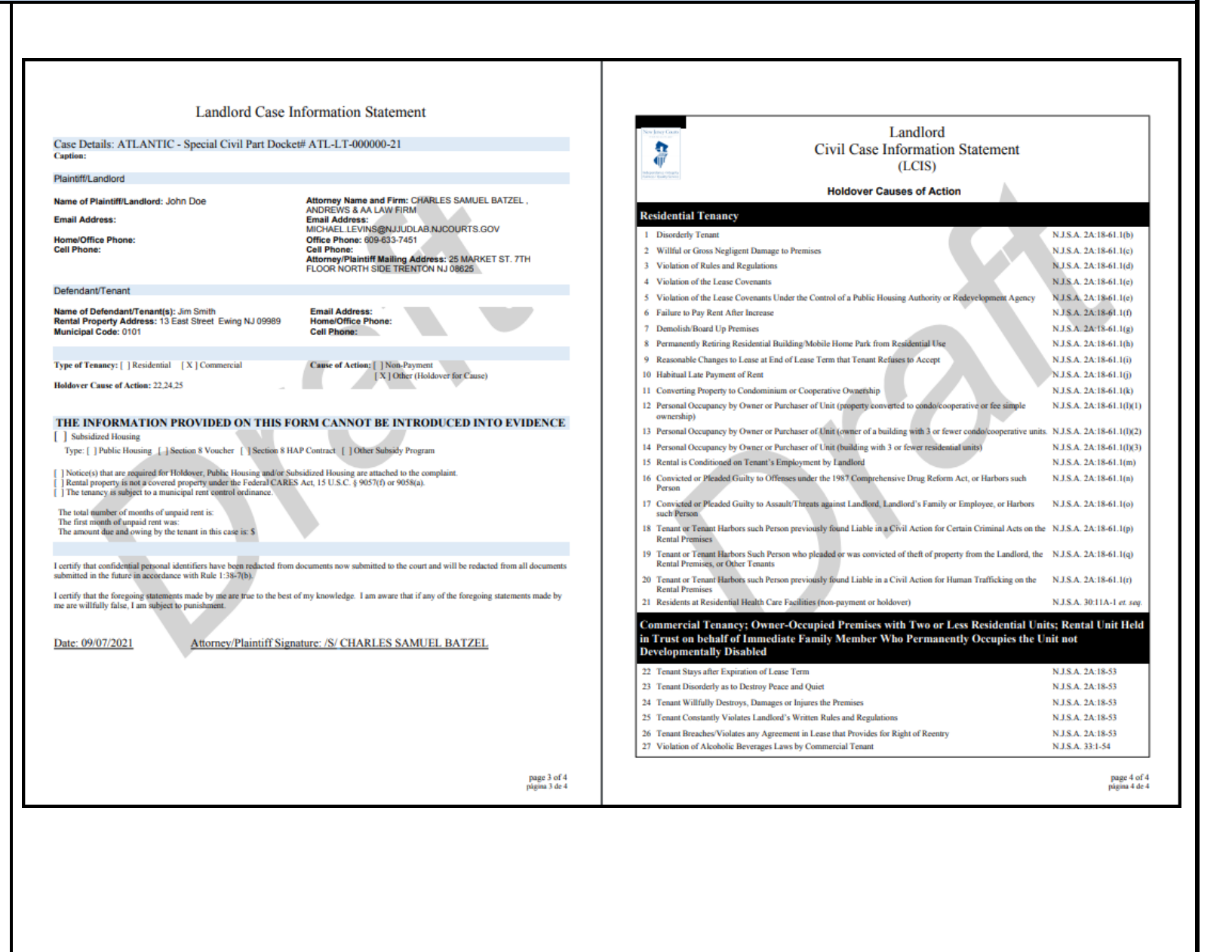

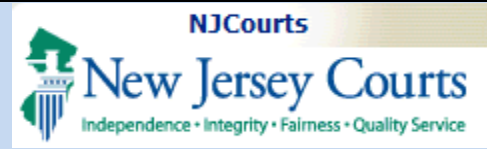

| Plaintiff or Filing Attorney Information:<br>Name: CHARLES SAMUEL BATZEL<br>NI Attorney ID Number 2020/2010                                                                                                    | neans the document as submitted will be available to the public upon request.<br>it, such as Social Security number, driver's license number, vehicle plate<br>cial account number, active credit card number or military status. | Court Officer's Return of Service (For Court Use Only)                                                                                                    |
|----------------------------------------------------------------------------------------------------|----------------------------------------------------------------------------------------------------|----------------------------------------------------------------------------------------------------|
| Advess: EXAMPLE TST.         THELOOR NORTH SIDE         THELOOR NORTH SIDE         THELOOR NORTH SIDE         Tephone: EXAMPLE TST.         Management         Tephone: EXAMPLE TST.         Management         John Doe         Management         Management | <text><text><text><text><text><text><text><text><text><text><text></text></text></text></text></text></text></text></text></text></text></text>                                                                                   | Decket Number: BM Other Hit Wit Age Mustache Beard Glasses<br>Name: Relationship<br>Efforts Made to Personally Serve<br>Description of Premises if Posted<br>I hereby certify the above to be three and accurate:<br>Special Critl Part Officer<br>Docket Number: LT |
|                                                                                                    | page 1 of 4<br>página 1 de 4                                                                                                    | page 2 of /<br>página 2 de -                                                                                                    |

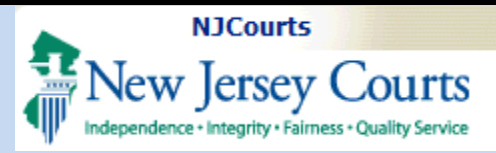

## Filing & Confirmation

Once submitted, users will receive confirmation of the filing.

An email will be sent to confirm that the filing was received, but a docket number will not be created until court staff assigns the complaint to a court officer.

Once a court officer is assigned, the complaint will be stored to the electronic case jacket and notifications will be triggered accordingly.

|                                                                                                    | ary eCourts System - Special Civil Part                                                                                                    |                                                                                                    | му Ас                                                              | ccount   He                         | ome   Help                                                                    | Logot |
|----------------------------------------------------------------------------------------------------|----------------------------------------------------------------------------------------------------|----------------------------------------------------------------------------------------------------|--------------------------------------------------------------------|-------------------------------------|-------------------------------------------------------------------------------|-------|
| 🕌 New Jersey Cou                                                                                                    | irts                                                                                                    |                                                                                                    |                                                                    |                                     |                                                                               |       |
| Independence + Integrity + Fairness + Quality                                                                                                    | / Service                                                                                                    | User                                                                                                    |                                                                    | 5 mm                                | -                                                                             |       |
| eCOURTS HOME eFILING                                                                                                    | CASE JACKET                                                                                                    | User                                                                                                    | :                                                                  | . Firm:                             |                                                                               |       |
| Confirmation                                                                                                    |                                                                                                    |                                                                                                    |                                                                    |                                     |                                                                               |       |
|                                                                                                    |                                                                                                    |                                                                                                    |                                                                    |                                     | Print                                                                         |       |
| Your filing has been received.                                                                                                    | A confirmation email will be sent to the email add                                                                                                    | ress provided once a docket number                                                                               | r is assigned to your case.                                        |                                     |                                                                               |       |
| Case Details Case Number:                                                                                                    |                                                                                                    |                                                                                                    |                                                                    |                                     |                                                                               |       |
| Case Caption: Doe VS Jones Jim                                                                                                    |                                                                                                    |                                                                                                    |                                                                    |                                     |                                                                               |       |
| Court: Special Civil Part                                                                                                    | Section: Landlord Tenant - LT                                                                                                    | Venue: ATLANTIC                                                                                                  | Case Typ                                                           | e: COMMER(                          | CIAL HOLDOVER                                                                 |       |
| Demand Amount:                                                                                                    |                                                                                                    |                                                                                                    | Law Firm                                                           | n Case ID:                          |                                                                               |       |
| Transaction Information                                                                                                    |                                                                                                    |                                                                                                    |                                                                    |                                     |                                                                               |       |
| Transaction ID: SCP202117307<br>Documents Received:<br>Complaint<br>Summons<br>LCIS<br>LT Procedures                                                                                                    | Received by eCourts on: 09                                                                                                    | /08/2021                                                                                                    | Total Payment Amou                                                 | nt: \$57.00                         |                                                                               |       |
|                                                                                                    |                                                                                                    |                                                                                                    |                                                                    |                                     | INew                                                                          | Cas   |
|                                                                                                    | ary eCourts System - Special Civil Part                                                                                                    |                                                                                                    |                                                                    | He                                  | ome   Help                                                                    | Log   |
| Judici<br>New Jersey Cou                                                                                                    | ary eCourts System - Special Civil Part                                                                                                    |                                                                                                    |                                                                    | Ho                                  | ome   Help                                                                    | Log   |
| Judici<br>New Jersey Cou<br>Independence - Integrity - Fairness - Quality<br>CASE JACKET                                                                                                    | ary eCourts System - Special Civil Part<br>LITTS<br>'Service                                                                                                    |                                                                                                    |                                                                    | Ho                                  | ome   Help  <br>User:                                                         | Log   |
| Judici<br>New Jersey Cou<br>Independence · Integrity · Fairness · Quality<br>CASE JACKET                                                                                                    | ary eCourts System - Special Civil Part<br>IITS<br>Service                                                                                                    |                                                                                                    |                                                                    | Ho                                  | ome   Help  <br>User:                                                         | Log   |
| Judici<br>New Jersey Cou<br>Independence - Integrity - Fairness - Quality<br>CASE JACKET<br>Docket Number: ATL<br>Back                                                                                                    | ary eCourts System - Special Civil Part<br>LITTS<br>/Service<br>LT 000086 - 21                                                                                                    |                                                                                                    |                                                                    | Ho                                  | User:<br>e Summary Re                                                         | Log   |
| Judici<br>New Jersey Cou<br>Independence - Integrity - Falmess - Quality<br>CASE JACKET<br>Docket Number: ATL<br>Back<br>Case Caption: Doe Vs Jones Jim                                                                                                    | ary eCourts System - Special Civil Part<br>IITTS<br>r <sup>Service</sup><br>LT 000086 - 21                                                                                                    |                                                                                                    |                                                                    | Create                              | User:<br>E Summary Re                                                         | Log   |
| Judici<br>New Jersey Cou<br>Independence · Integrity · Fairness · Quality<br>CASE JACKET<br>Docket Number: ATL<br>Back<br>Case Caption: Doe Vs Jones Jim<br>Court: Special Civil Part                                                                                                    | ary eCourts System - Special Civil Part<br>IITTS<br>rservice<br>LT 000086 - 21<br>Venue: Atlantic                                                                                                    | Case Initia                                                                                                    | tion Date: 09/08/2021                                              | Create                              | User:<br>e Summary Re                                                         | Log   |
| Judici<br>New Jersey Cou<br>Independence - Integrity - Fairness - Quality<br>CASE JACKET<br>Docket Number: ATL<br>Back<br>Case Caption: Doe Vs Jones Jim<br>Court: Special Civil Part<br>Case Type:                                                                                                    | iary eCourts System - Special Civil Part<br>IITS<br>/Service<br>LT 000086 - 21<br>Venue: Atlantic<br>Case Status: Active                                                                                                    | Case Initia<br>Demand Ar                                                                                         | tion Date: 09/08/2021<br>mount: \$0.00                             | Create                              | User:<br>User:<br>e Summary Re<br>00 MO                                       | Log   |
| Judici<br>New Jersey Cou<br>Independence - Integrity - Fairness - Quality<br>CASE JACKET<br>Docket Number: ATL<br>Back<br>Case Caption: Doe Vs Jones Jim<br>Court: Special Civil Part<br>Case Type:<br>Case Track:                                                                                                    | iary eCourts System - Special Civil Part<br>IITS<br>/Service<br>LT 000086 - 21<br>Venue: Atlantic<br>Case Status: Active<br>Judge:<br>Status in him                                                                                                    | Case Initia<br>Demand Ar<br>Jury Dema                                                                            | tion Date: 09/08/2021<br>mount: 50.00<br>und: None                 | Create<br>Age: 00 YR<br>Disposition | User:<br>User:<br>e Summary Re<br>00 MO                                       | Log   |
| Judici<br>New Jersey Cou<br>Independence - Integrity - Fairness - Quality<br>CASE JACKET<br>Docket Number: ATL<br>Back<br>Case Caption: Doe Vs Jones Jim<br>Court: Special Civil Part<br>Case Type:<br>Case Track:<br>Case Disposition: Open<br>Plaintiffs (1) Defendants (1)                                                                                                   | ACMS Documents (1) Fees (1)                                                                                                    | Case Initia<br>Demand Ar<br>Jury Dema                                                                            | tion Date: 09/08/2021<br>mount: 50.00<br>and: None                 | Create<br>Age: 00 YR<br>Disposition | User:<br>User:<br>e Summary Re<br>00 MO                                       | Log   |
| Judici<br>New Jersey Cou<br>Independence - Integrity - Fairness - Quality<br>CASE JACKET<br>Docket Number: ATL<br>Back<br>Case Caption: Doe Vs Jones Jim<br>Court: Special Civil Part<br>Case Type:<br>Case Track:<br>Case Disposition: Open<br>Plaintiffs (1) Defendants (1)<br>> John Doe                                                                                     | ACMS Documents (1) Fees (1)                                                                                                    | Case Initia<br>Demand Ar<br>Jury Dema                                                                            | tion Date: 09/08/2021<br>mount: \$0.00<br>und: None                | Create<br>Age: 00 YR<br>Disposition | User:<br>User:<br>e Summary Re<br>00 MO                                       | Log   |
| Judici<br>New Jersey Cou<br>Independence - Integrity - Fairness - Quality<br>CASE JACKET<br>Docket Number: ATL<br>Back<br>Case Caption: Doe Vs Jones Jim<br>Court: Special Civil Part<br>Case Type:<br>Case Track:<br>Case Disposition: Open<br>Plaintiffs (1) Defendants (1)<br>I John Doe                                                                                     | ACMS Documents (1) Fees (1)                                                                                                    | Case Initia<br>Demand Ar<br>Jury Dema                                                                            | tion Date: 09/08/2021<br>mount: \$0.00<br>ind: None                | Create<br>Age: 00 YR<br>Disposition | User:<br>User:<br>e Summary Re<br>00 MO                                       | Log   |
| Judici<br>New Jersey Cou<br>Independence - Integrity - Fairness - Quality<br>CASE JACKET<br>Docket Number: ATL<br>Back<br>Case Caption: Doe Vs Jones Jim<br>Court: Special Civil Part<br>Case Type:<br>Case Type:<br>Case Type:<br>Case Type:<br>Case Type:<br>Case Type:<br>Case Type:<br>Case Type:<br>Case Type:<br>Case Type:<br>Case Type:<br>Case Type:<br>Case Actions   | iary eCourts System - Special Civil Part<br>IITS<br>/Service<br>LT 000086 - 21<br>Venue: Atlantic<br>Case Status: Active<br>Judge:<br>Statewide Lien:<br>ACMS Documents (1) Fees (1)                                                                                | Case Initia<br>Demand Ar<br>Jury Dema                                                                            | tion Date: 09/08/2021<br>mount: \$0.00<br>und: None                | Create<br>Age: 00 YR<br>Disposition | User:<br>User:<br>e Summary Re<br>00 MO<br>o Date:                            | port  |
| Judici<br>New Jersey Cou<br>Independence - Integrity - Fairness - Quality<br>CASE JACKET<br>Docket Number: ATL<br>Back<br>Case Caption: Doe Vs Jones Jim<br>Court: Special Civil Part<br>Case Type:<br>Case Track:<br>Case Disposition: Open<br>Plaintiffs (1) Defendants (1)<br>I John Doe<br>Case Actions<br>Filed Date A Filings \$                                          | ary eCourts System - Special Civil Part IITS //service IIT 000086 - 21 Venue: Atlantic Case Status: Active Judge: Statewide Lien: ACMS Documents (1) Fees (1) Docket Tes                                                                                            | Case Initia<br>Demand Ar<br>Jury Dema                                                                            | tion Date: 09/08/2021<br>mount: \$0.00<br>und: None                | Create<br>Age: 00 YR<br>Disposition | User:<br>User:<br>e Summary Re<br>00 MO<br>o Date:<br>Entry Date              | port  |
| Judici<br>New Jersey Cou<br>Independence - Integrity - Fairness - Quality<br>CASE JACKET<br>Docket Number: ATL<br>Back<br>Case Caption: Doe Vs Jones Jim<br>Court: Special Civil Part<br>Case Trype:<br>Case Track:<br>Case Disposition: Open<br>Plaintiffs (1) Defendants (1)<br>Plaintiffs (1) Defendants (1)<br>John Doe<br>Case Actions<br>Filed Date Filings<br>09/08/2021 | ary eCourts System - Special Civil Part IITS /service IT 000086 - 21 Venue: Atlantic Case Status: Active Judge: Statewide Lien: ACMS Documents (1) Fees (1) Docket Tea Complaint submitted by BATZEL, CHARLES SAMUE JONES, assigned to court officer ALLEGRETTO, AM | Case Initia<br>Demand Ar<br>Jury Dema<br>dury Dema<br>st<br>t<br>L, on behalf of JOHN DOE against J<br>IDREW, R. | tion Date: 09/08/2021<br>mount: \$0.00<br>and: None<br>Transaction | Age: 00 YR<br>Disposition           | User:<br>User:<br>e Summary Re<br>00 MO<br>o Date:<br>Entry Date<br>9/08/2021 |       |

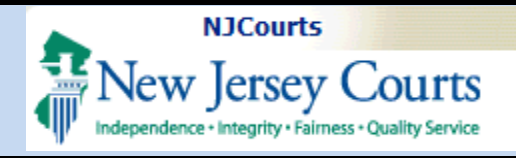

| <b>View Personal Address</b> |
|------------------------------|
| Information                  |

Personal address information can be viewed in the case jacket by expanding the party information under each defendant.

A USPS tracking number will also appear in the case jacket for any certified mailers that were sent to personal addresses.

| Docket Number: BUR LT 00000                                                                                                    | )1 - 23                                                                                                    |                                                                                                    |                       |
|----------------------------------------------------------------------------------------------------|----------------------------------------------------------------------------------------------------|----------------------------------------------------------------------------------------------------|-----------------------|
| Back                                                                                                    |                                                                                                    |                                                                                                    | Create Summary Report |
| Case Caption: Brown Vs Smith John                                                                                                    |                                                                                                    |                                                                                                    |                       |
| Court: Special Civil Part                                                                                                    | Venue: Burlington                                                                                             | Case Initiation Date: 01/13/2023                                                                                    | Age: 00 YR 00 MO      |
| Case Type: Res Hold N-Pay                                                                                                    | Case Status: Active                                                                                           | Demand Amount: \$0.00                                                                                               |                       |
| Case Track:                                                                                                    | Judge:                                                                                                    | Jury Demand: None I                                                                                                 | Disposition Date:     |
| Case Disposition: Open                                                                                                    | Statewide Lien:                                                                                               |                                                                                                    |                       |
| Plaintiffs (1) Defendants (2) ACMS De                                                                                                   | ocuments (1) Fees (1)                                                                                         |                                                                                                    |                       |
|                                                                                                    |                                                                                                    |                                                                                                    |                       |
|                                                                                                    |                                                                                                    |                                                                                                    |                       |
| Party Description: Individual                                                                                                    | Party Status: Active                                                                                          | Attorney Name:                                                                                                    |                       |
| Party Description: Individual<br>Address Line 1: 1 Forest Drive                                                                         | Party Status: Active<br>Address Line 2:                                                                       | Attorney Name:<br>Attorney Bar ID:                                                                                  |                       |
| Party Description: Individual<br>Address Line 1: 1 Forest Drive<br>City: Testville State: NJ                                            | Party Status: Active<br>Address Line 2:<br>Zip: 08611                                                         | Attorney Name:<br>Attorney Bar ID:<br>Phone:                                                                        |                       |
| Party Description: Individual<br>Address Line 1: 1 Forest Drive<br>City: Testville State: NJ<br>Party Email:                            | Party Status: Active<br>Address Line 2:<br>Zip: 08611<br>Attorney Email:                                      | Attorney Name:<br>Attorney Bar ID:<br>Phone:<br><mark>Personal Address Line1: 1 GOODYEAR RD</mark>                  |                       |
| Party Description: Individual<br>Address Line 1: 1 Forest Drive<br>City: Testville State: NJ<br>Party Email:<br>Personal Address Line2: | Party Status: Active<br>Address Line 2:<br>Zip: 08611<br>Attorney Email:<br>Personal Address City: MOORESTOWN | Attorney Name:<br>Attorney Bar ID:<br>Phone:<br>Personal Address Line1: 1 GOODYEAR RD<br>Personal Address State: NJ |                       |

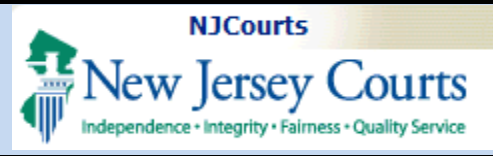

#### eCourts Generated Documents

During the complaint upload process, the LCIS and Summons is generated and attached to the complaint filing for the user.

The questions and answers associated with the selected case action are used to generate these documents.

As previously stated, a preview of these documents is available on the Review and Submit screen.

A copy of the LT Procedures is also attached to the filing for reference.

| Case Actions      |                  |                  |                                       |        |      |                |             |      |            |    |            |    |
|-------------------|------------------|------------------|---------------------------------------|--------|------|----------------|-------------|------|------------|----|------------|----|
|                   |                  |                  | Documents                             |        |      |                |             | X    |            |    |            |    |
| Filed Date 🔺      | Filings 🔶        |                  |                                       |        |      |                |             | 0 MB | saction ID | \$ | Entry Date | \$ |
| 09/08/2021        | 0 🖂              | Compla<br>JONES, | Select All Complaint Landlord Summons |        |      |                |             |      | 17307      |    | 09/08/2021 |    |
| Showing 1 to 1 of | 1 entries        |                  | LCIS<br>LT Procedures                 |        |      |                |             |      |            |    |            |    |
| Screen ID : ECC   | V3000   © Copyri | ght NJ Jud       |                                       | Cancel | Save | /Print Selecte | ed Document | S    |            | -  |            | _  |

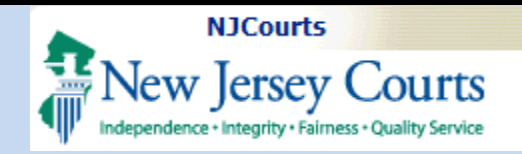

#### Pending Filing List

Once parties are entered and saved, the system will allow the pending filing to be saved.

| Case Detailer =                                                                                    |              |                                     |              |                                                                                                   | Core Turces                                                                                                    |                  |
|----------------------------------------------------------------------------------------------------|--------------|-------------------------------------|--------------|---------------------------------------------------------------------------------------------------|----------------------------------------------------------------------------------------------------|------------------|
| Case Details:                                                                                      |              | Continue Londined Transf            | 17           | Version ATLANTIC                                                                                  | Case Type: (                                                                                                    | COMMERCIAL HOLDO |
| Service Method: CERTIFIE                                                                           | D/REGULAR    | MAIL Law Firm Case ID:              | - LI         | Jury Demand:                                                                                      | Demand Amount:                                                                                                    |                  |
| Plaintiff(s) 🔻                                                                                     |              |                                     |              |                                                                                                   |                                                                                                    |                  |
| Party Description                                                                                  |              | Name                                |              | Address                                                                                           | Phone                                                                                                    | Attorney         |
| Indudual                                                                                           | DOE, JOHN    | И                                   | 12 Main Str  | eet, Ewing, NJ 09989                                                                              |                                                                                                    |                  |
| Defendant(s) 🔻                                                                                     |              |                                     |              |                                                                                                   |                                                                                                    |                  |
| Party Description                                                                                  |              | Name                                |              | Address                                                                                           | Phone                                                                                                    | Attorney         |
| ndividual SMITH, JIM                                                                               |              |                                     | 13 East Stre | eet, Ewing, NJ 09989                                                                              |                                                                                                    |                  |
| Upload Required Doc                                                                                | uments 🔻     |                                     |              |                                                                                                   |                                                                                                    |                  |
| * Complaint                                                                                        | <u>(</u>     | Complaint                           |              | PUBLIC                                                                                            | Sample Complaint 2.pdf                                                                                                    | une.             |
| * Complaint                                                                                        | 0            | Complaint                           |              | PUBLIC                                                                                            | Sample Complaint 2.pdf                                                                                                    |                  |
| Faar 🕊                                                                                             |              |                                     |              |                                                                                                   |                                                                                                    |                  |
|                                                                                                    | inpe from en | e lee charge associated with this l | iting.       | Select Devenent Methods                                                                           |                                                                                                    |                  |
| Filing Fee: \$50.00<br>Mileage Fee: \$7.00                                                         |              |                                     |              | *Select Account Number:                                                                           | Collateral Account V                                                                                                    |                  |
| Filing Fee:         \$50.00           Mileage Fee:         \$7.00           Total:         \$57.00 |              |                                     |              | "Select Payment Method:<br>"Select Account Number:<br>Attorney Client Reference Number:           | Collateral Account V       143838 V                                                                                                    |                  |
| Filing Fee: \$50.00<br>Mileage Fee: \$7.00<br>Total: \$57.00                                       |              |                                     |              | "Select Payment Method:<br>"Select Account Number:<br>Attorney Client Reference Number:<br>Previe | Collateral Account       143838       Image: state state st | k Save Subr      |
| Filing Fee: \$50.00<br>Mileage Fee: \$7.00<br>Total: \$57.00                                       |              |                                     |              | "Select Payment Method:<br>"Select Account Number:<br>Attorney Client Reference Number:<br>Previe | Collateral Account                                                                                                    | k Save Subr      |
| Filing Fee: \$50.00<br>Mileage Fee: \$7.00<br>Total: \$57.00                                       |              |                                     |              | "Select Payment Method:<br>"Select Account Number:<br>Attorney Client Reference Number:<br>Previe | Collateral Account       143838       Image: state state st | k Save Sub       |
| Filing Fee: \$50.00<br>Mileage Fee: \$7.00<br>Total: \$57.00                                       |              |                                     |              | "Select Account Number:<br>Attorney Client Reference Number:<br>Previe                            | Collateral Account       143838       Image: second second s | k Save Subr      |
| Filing Fee: \$50.00<br>Mileage Fee: \$7.00<br>Total: \$57.00                                       |              |                                     |              | "Select Payment Method:<br>"Select Account Number:<br>Attorney Client Reference Number:<br>Previe | Collateral Account V<br>143838 V<br>EW LCIS/Summons Bac                                                                                                    | k Save Subi      |
| Filing Fee: \$50.00<br>Mileage Fee: \$7.00<br>Total: \$57.00                                       |              |                                     |              | "Select Payment Method:<br>"Select Account Number:<br>Attorney Client Reference Number:<br>Previe | Collateral Account V<br>143838 V<br>EW LCIS/Summons Bac                                                                                                    | k Save Sub       |
| Filing Fee: \$50.00<br>Mileage Fee: \$7.00<br>Total: \$57.00                                       |              |                                     |              | "Select Payment Method:<br>"Select Account Number:<br>Attorney Client Reference Number:<br>Previe | Collateral Account V<br>143838 V<br>EW LCIS/Summons Bac                                                                                                    | k Save Sub       |
| Filing Fee: \$50.00<br>Mileage Fee: \$7.00<br>Total: \$57.00                                       |              |                                     |              | "Select Payment Method:<br>"Select Account Number:<br>Attorney Client Reference Number:<br>Previe | Collateral Account V<br>143838 V<br>ew LCIS/Summons Bac                                                                                                    | k Save Sub       |
| Filing Fee: \$50.00<br>Mileage Fee: \$7.00<br>Total: \$57.00                                       |              |                                     |              | "Select Account Number:<br>Attorney Client Reference Number:<br>Previe                            | Collateral Account V<br>143838 V<br>w LCIS/Summons Bac                                                                                                    | k Save Sub       |
| Filing Fee: \$50.00<br>Mileage Fee: \$7.00<br>Total: \$57.00                                       |              |                                     |              | "Select Account Number:<br>Attorney Client Reference Number:<br>Previe                            | Collateral Account V<br>143838 V<br>EW LCIS/Summons Bac                                                                                                    | k Save Sub       |
| Filing Fee: \$50.00<br>Mileage Fee: \$7.00<br>Total: \$57.00                                       |              |                                     |              | "Select Account Number:<br>Attorney Client Reference Number:<br>Previe                            | Collateral Account V<br>143838 V<br>w LCIS/Summons Bac                                                                                                    | k Save Sub       |
| Filing Fee: \$50.00<br>Mileage Fee: \$7.00<br>Total: \$57.00                                       |              |                                     |              | "Select Account Number:<br>Attorney Client Reference Number:<br>Previe                            | Collateral Account V<br>143838 V<br>w LCIS/Summons Bac                                                                                                    | k Save Sub       |

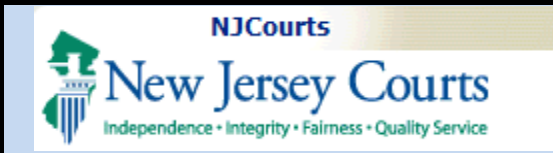

When saved, the filing may be retrieved if not submitted and filed. The filing is paced on the Pending Filings list which will display on the eFiling tab for each filer.

From the list, all filings started and saved will be listed and accessible.

To access a pending filing click on the Retrieve link.

To delete a pending filing, click on the Delete link.

**NOTE:** All pending filings will be saved up to a maximum of 7 days. After the 7<sup>th</sup> day the system will automatically delete these pending filings from the list.

|                                                                      |                                                        | ey Cour                                               | ts                                     |                  |                   |          |                          |                       |        |               |                                           |                                    |
|----------------------------------------------------------------------|--------------------------------------------------------|-------------------------------------------------------|----------------------------------------|------------------|-------------------|----------|--------------------------|-----------------------|--------|---------------|-------------------------------------------|------------------------------------|
| eCOURT                                                               | S HOME                                                 | eFILING                                               | CASE JACKET                            |                  |                   |          |                          |                       | User:  | , C. BATZE    | L Firm:                                   |                                    |
| Enter                                                                | a New                                                  | Case/Sear                                             | rch an Exis                            | ting             | Case              |          |                          |                       |        |               |                                           |                                    |
| Enter ti                                                             | he docket n                                            | umber to file aga                                     | ainst an <mark>existin</mark> g        | case:            |                   |          |                          |                       | Search | ]             |                                           |                                    |
|                                                                      |                                                        |                                                       |                                        |                  | Free Shite a bits | E        |                          | Ex 1                  | 15     |               |                                           |                                    |
| OR                                                                   |                                                        |                                                       |                                        |                  | EX, Atlantic      | EX. DC   | Ex. 00000                | I EX.                 |        |               |                                           |                                    |
| OR                                                                   |                                                        |                                                       |                                        |                  | EX, Atlantic      | Ex. DC   | Ex. 00000                | 1 D.                  |        |               |                                           |                                    |
| OR<br>Enter a                                                        | new case:                                              | New Case                                              |                                        |                  | EX. Atlantic      | EX. DC   | Ex. 00000                | т <u>D</u> .          |        |               |                                           |                                    |
| OR<br>Enter a<br>OR                                                  | new case:                                              | New Case                                              |                                        |                  | EX. Atlantic      | EX. DC   | Ex. 00000                | D.                    |        |               |                                           |                                    |
| OR<br>Enter a<br>OR                                                  | new case:                                              | New Case                                              |                                        |                  | EX. Atlantic      | EX. DC   | Ex. 00000                |                       |        |               |                                           |                                    |
| OR<br>Enter a<br>OR<br>Continu                                       | new case:<br>e a Pending                               | New Case                                              |                                        |                  | EX. Atlantic      | EX. DC   | Ex. 00000                |                       |        |               |                                           |                                    |
| OR<br>Enter a<br>OR<br>Continu<br>Pending Fi                         | new case:  <br>ue a Pending                            | New Case                                              |                                        |                  | EX. Atlantic      | E EX. DC | Ex. 00000                |                       |        |               |                                           |                                    |
| OR<br>Enter a<br>OR<br>Continu<br>Pending Fi                         | new case:<br>le a Pending                              | New Case                                              | Pendir                                 | ig <u>Title</u>  | EX. Atlantic      | E EX. DC | Ex. 00000                | Attorney              |        | Law Firm Case | ID Created                                | Last Modif                         |
| OR<br>Enter a<br>OR<br>Continu<br>Pending Fi<br>Retrieve             | new case:<br>e a Pending<br>lings<br>Delete            | New Case<br>Filing:                                   | Pendir<br>Corporation                  | ı <u>g Title</u> | EX. Atlantic      | E EX. DC | EX. 00000                | Attorney<br>ARLES SAM | UEL    | Law Firm Case | ID <u>Created</u><br>9-8-2021             | Last Modif<br>9-8-2021             |
| OR<br>Enter a<br>OR<br>Continu<br>Pending Fi<br>Retrieve<br>Retrieve | new case:<br>le a Pending<br>lings<br>Delete<br>Delete | New Case<br>Filing:<br>Garner VS ABC<br>Waugh VS Gree | Pendir<br>Corporation<br>enicht Gordon | ı <u>g Title</u> | EX. Atlantic      | E EX. DC | BATZEL, CH<br>BATZEL, CH | Attorney<br>ARLES SAM | UEL    | Law Firm Case | ID <u>Created</u><br>9-8-2021<br>9-8-2021 | Last Modif<br>9-8-2021<br>9-8-2021 |